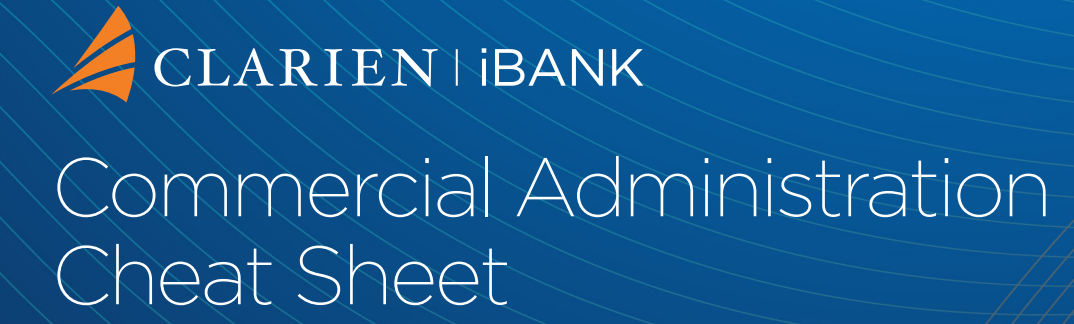

# Contents

| Maintain User Access Details             | 2  |
|------------------------------------------|----|
| Account Linkage                          | 3  |
| Rule Maintenance                         | 4  |
| User Role Maintenance                    | 5  |
| Financial Workflow Maintenance           | 6  |
| Customer setups (scenarios and examples) | 7  |
| Single-level authorization schema        | 7  |
| Two-level authorization schema           | 8  |
| Manage Beneficiary Linkage               | 10 |
| Corporate View Only User                 | 14 |

## Maintain User Access Details

## CORP ADMINISTRATION Maintain User Access Details

| Create New User                         |             |
|-----------------------------------------|-------------|
|                                         |             |
| USER DETAILS                            |             |
| CORPORATE TYPE:                         |             |
| CORPORATE                               |             |
| CORPORATE USER*                         |             |
|                                         |             |
| SALUTATION*                             |             |
| Select                                  | •           |
| FIRST NAME*                             |             |
|                                         |             |
| LAST NAME*                              |             |
|                                         |             |
|                                         |             |
| SETTINGS                                |             |
|                                         |             |
| ACCESS SCHEME*                          |             |
| Select                                  | •           |
| ENTRY/APPROVAL LIMIT SCHEME*            |             |
| select                                  | •           |
| Show Limits                             |             |
| TRANSACTION LIMIT SCHEME*               |             |
| Select                                  | •           |
| ACCESSIBLE FINANCIAL TRANSACTION TYPES* |             |
| Lookup                                  |             |
|                                         |             |
| CUSTOMER ID                             |             |
|                                         | •           |
| CUSTOMER ID ACCESS INDICATOR*           |             |
| Icobal 🔘 Local                          |             |
| DIVISION ACCESS INDICATOR*              |             |
| ● Global O Local                        |             |
| PRIMARY DIVISION ID                     |             |
| Select                                  | •           |
|                                         |             |
| CONTACT DETAILS                         |             |
| PHONE NUMBER                            |             |
|                                         |             |
| MOBILE PHONE NUMBER*                    |             |
|                                         |             |
|                                         |             |
| DEMOGRAPHIC DETAILS                     |             |
|                                         |             |
|                                         |             |
|                                         |             |
| eMail ID FOR ALERTS*                    |             |
|                                         | •           |
|                                         | Back Contin |
|                                         | Contin      |

Useful information:

- The username's length should be between 8 and 16 characters; the username must contain at least two of the following:
  - Lowercase letter: a-z
  - Uppercase letter: A-Z
  - Number: 0-9
- At first login, a newly created user will use:
  - The username provided by the administrator
  - The password received via email (to the address defined by the admin at sub-user level)
  - The hard token provided by the admin or the iSecure token app
- If the administrator wants to change a user role, then (s)he should perform the following steps:
  - Edit the user (click the three dots under More Actions, Edit or Delete User Details)

# Account Linkage

# CORP ADMINISTRATION Maintain User Access Details Account Linkage USER ID: LAST NAME: EIRST NAME: TOLINK ACCOUNTS CLICK HERE

Useful information:

- This menu allows account assignment for both own and third party accounts (if any); in case the customer has access to third party account(s)
- Once an account is selected, the "Access Level" Access type becomes active, with the following options:
  - No Access: the user not have any access to that account
  - Access + Inquiry: the user will have inquiry access only
  - Transact: the user will be able to initiate payments up to the Entry/Approval Limit Scheme amount assigned to them at user creation
  - Authorize: the user will able to approve payments up the Entry/Approval Limit Scheme amount assigned to them at user creation

**Note:** the Commercial customer sub-users cannot change the access level rights assigned to them by the administrator

# Rule Maintenance

#### CORP ADMINISTRATION **Rule Maintenance** Add Rule CAGPBM BANK ID: CORPORATE ID: Select Roles Rule Description Rule Hierarchy Number Of People General 99 Rule Description **Rule Hierarchy** Number Of People Authorizer 10 Back ( Clear Continue

Useful information:

- General: not required for corporates
- Authorizer: the number inputted in the 'Number of People' box is the number of approvers required to process a transaction

# User Role Maintenance

CORP ADMINISTRATION

| User Role Maintenance   |                      |   | Search <b>Q</b> |
|-------------------------|----------------------|---|-----------------|
| Role Name<br>Authorizer | Role Hierarchy<br>10 | ÷ |                 |

Useful information:

• This is where you will link all approvers as Authorizers for transactions

# Financial Workflow Maintenance

CORP ADMINISTRATION

#### **Financial Workflow Maintenance**

|                                                 |                           |                 |                     |                                  |                              |        | Add Workflow |
|-------------------------------------------------|---------------------------|-----------------|---------------------|----------------------------------|------------------------------|--------|--------------|
| Financial Work                                  | flow Mainten              | ance            |                     |                                  |                              |        |              |
| Transaction Type<br>Other Bank Transfer         | Default Rule<br>No        | Currency<br>BMD | From Amount 0.00    | To Amount<br>5,000,000.00        | Applicable Rule 2 Authorizer | :      |              |
| Transaction Type Bulk Transaction               | Default Rule<br><b>No</b> | Currency<br>BMD | From Amount<br>0.00 | To Amount<br><b>5,000,000.00</b> | Applicable Rule 2 Authorizer | :      |              |
| Transaction Type Initiate Bill Payment          | Default Rule<br><b>NO</b> | Currency<br>BMD | From Amount 0.00    | To Amount<br>1,000,000.00        | Applicable Rule 2 Authorizer | :      |              |
| Transaction Type File Upload                    | Default Rule<br><b>NO</b> | Currency<br>BMD | From Amount 0.00    | To Amount<br><b>5,000,000.00</b> | Applicable Rule 2 Authorizer | :      |              |
| Transaction Type<br>Initiate Utility<br>Payment | Default Rule<br>No        | Currency<br>BMD | From Amount<br>0.00 | To Amount<br>1,000,000.00        | Applicable Rule 2 Authorizer | :      |              |
|                                                 |                           |                 |                     | Page Num                         | ber GO Rows per page         | e: 5 🔻 | 1-5 of 8 < 关 |

Useful information:

- This menu is active only for customers with multiple users
- The default values can be amended by clicking on the three dots
- No two rows are allowed to have overlapping or conflicting values (e.g. different signature types for the same amount interval, duplicated rows etc.)
- In order to allow transaction posting, a workflow should be defined for that specific transaction type (in a two/three-level approval setup)

Note: For any new financial workflows, Default Rule is always 'No'

## Customer setups (scenarios and examples)

Generically, the steps for customer setup are the following:

- 1. Define users and their limits roles (Maintain User Access Details)
- 2. Define approvers (User Role Maintenance)
- 3. Define signing authority, any one or two signing, (Rule Maintenance)
- 4. Assign account access (Maintain User Access Details, Account Linkage)
- 5. Define financial workflows (Financial Workflow Maintenance)

## Single-level authorization schema

#### **SCENARIOS:**

- 1. maker and authorizer, for all transaction types and amount limits
- 2. maker&authorizer, for all transaction types and amount limits

#### Setup (for both scenarios):

1. Define the user rules (1 authorizer)

| Select Roles                |                      |                  |                     |
|-----------------------------|----------------------|------------------|---------------------|
| Rule Description<br>General | Rule Hierarchy<br>99 | Number Of People |                     |
| Rule Description Authorizer | Rule Hierarchy<br>10 | Number Of People |                     |
|                             |                      |                  | Back Clear Continue |

## Two-level authorization schema

#### **SCENARIO 1**

Digicel needs to have the following setup:

- For amounts below 1k any one authorizer can sign the transaction
- For amounts above 1k two of the authorizers should co-sign

#### Setup for scenario 1

The users and user access setup is summarized in this table

| Username   | Role       |
|------------|------------|
| pholmanbtc | maker      |
| bmurphybtc | authorizer |
| rsealebtc  | authorizer |
| jnelbtc123 | authorizer |
| mlerouxbtc | authorizer |

There will need to be two Rules created, one for 1 authorizer and another for 2 authorizers.

| Rule Maintenance |           |              |   |
|------------------|-----------|--------------|---|
| Rule ID          | Hierarchy | Rule         | : |
| 311              | No        | 1 Authorizer |   |
| Rule ID          | Hierarchy | Rule         | : |
| 2                | No        | 2 Authorizer |   |

The workflows ensures that the customer setup is implemented, as follows:

- For amounts below 1k any one authorizer can sign the transaction.
- For amounts above 1k two of the authorizers should co-sign

| Financial Workflow Maintenance          |                           |                 |                         |                           |                              |   |
|-----------------------------------------|---------------------------|-----------------|-------------------------|---------------------------|------------------------------|---|
| Transaction Type<br>Other Bank Transfer | Default Rule<br>No        | Currency<br>BMD | From Amount<br>0.00     | To Amount 1,000.00        | Applicable Rule 1 Authorizer | : |
| Transaction Type Other Bank Transfer    | Default Rule<br><b>No</b> | Currency<br>BMD | From Amount<br>1,000.01 | To Amount<br>5,000,000.00 | Applicable Rule 2 Authorizer | : |

#### **SCENARIO 2**

Regulatory Authority needs to have the following setup:

- One inputter (just maker) and one authorizer (Authorizer) for transfer up 250k (inputter cannot approve their own transfer)
- One inputter (just maker) and two authorizers (Authorizer) for transfer over 250k (inputter cannot approve their own transfer)

#### Setup for scenario 2

The **user access** set up for this company are:

- kmartinsra (Maker)
- pdavisrab2 (Authorizer)
- kmasterrab1 (Authorizer)

Reasoning: the fact that the approver should be always different from the inputter call for an Authorizer instead of a Maker & Authorizer.

| Financial Workflow Maintenance          |                           |                 |                           |                           |                              |   |  |
|-----------------------------------------|---------------------------|-----------------|---------------------------|---------------------------|------------------------------|---|--|
| Transaction Type<br>Other Bank Transfer | Default Rule<br><b>No</b> | Currency<br>BMD | From Amount 0.00          | To Amount<br>250,000.00   | Applicable Rule 1 Authorizer | : |  |
| Transaction Type<br>Other Bank Transfer | Default Rule<br>No        | Currency<br>BMD | From Amount<br>250,000.01 | To Amount<br>5,000,000.00 | Applicable Rule 2 Authorizer | : |  |

The workflow setup ensures that each of the two authorizers can individually sign a transfer below 250k, while for transfers over 250k they would need another authorizer to co-sign.

Since the Maker is not listed as an Authorizer under Role Maintenance, their inputting of the transaction does not count as first authorization.

## Manage Beneficiary Linkage

When creating or modifying a Beneficiary you have the option of making that beneficiaries Access Level to be Global or Local

- Global = all users can see and have access to that beneficiary
- Local = no users have access and individual users can be assigned to that beneficiary for use

| Add Beneficiary-Other Bank                                    |                     |  |  |
|---------------------------------------------------------------|---------------------|--|--|
|                                                               |                     |  |  |
| Add Beneficiary - Other Ba<br>Fill in all required fields (*) | ink                 |  |  |
|                                                               | Beneficiary Details |  |  |
| Name*                                                         |                     |  |  |
| Nickname*                                                     |                     |  |  |
| Address1                                                      |                     |  |  |
| Country                                                       | Select 👻            |  |  |
| State/Province/Parish                                         | Lookup              |  |  |
| ZIP code/Postal code                                          |                     |  |  |
| Access Type*                                                  | Select              |  |  |
|                                                               | Select              |  |  |
| Account Number*                                               | Local               |  |  |

If made Local, the beneficiary will appear in the Manage Beneficiary Linkage under the Transfers Tab

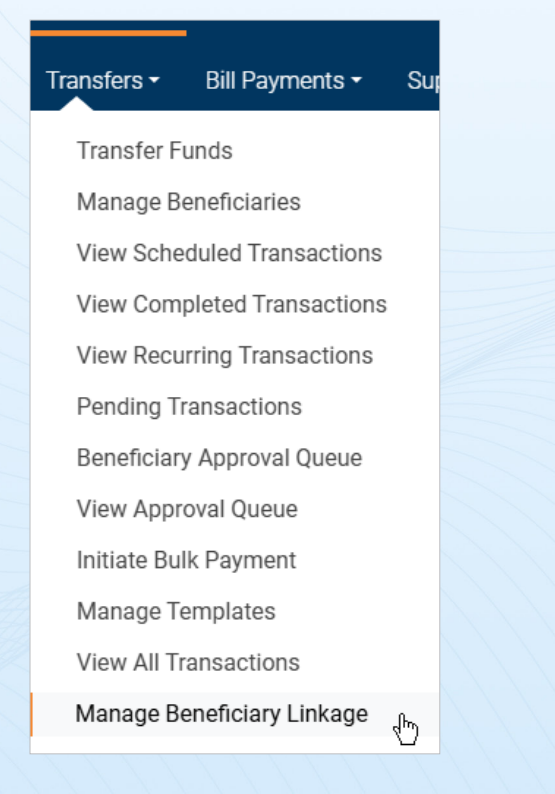

## You click on View/Modify Linkages next to the beneficiary

| transfers<br>Manage   | Beneficiary I       | Linkage |                         |                |                 |                      |
|-----------------------|---------------------|---------|-------------------------|----------------|-----------------|----------------------|
| Maintain Be           | eneficiary Linkag   | les     |                         |                |                 | Search <b>Q</b>      |
| View Details<br>28345 | Type<br>Beneficiary | Name    | Beneficiary Description | Account Number | Currency<br>BMD | View/Modify Linkages |

### You will see the list of Users Linked and Users Not Linked

| TRANSFERS<br>Manage Beneficiary Linkage             |                             |        |                  |                  |  |  |
|-----------------------------------------------------|-----------------------------|--------|------------------|------------------|--|--|
| Maintain Beneficia                                  | ary Linkages                |        |                  |                  |  |  |
| COUNTERPARTY DETAI<br>Counterparty ID:<br>Nickname: | LS<br>28345<br>Clear Choice | NAME:  | Clear Choice     |                  |  |  |
| Users Linked<br>Select All                          |                             |        | Users Not Linked |                  |  |  |
|                                                     |                             | «<br>» | Select           | User ID ADMIN    |  |  |
|                                                     |                             |        | Select           | User ID<br>HOCVC |  |  |
|                                                     |                             |        | Select           | User ID<br>VC    |  |  |
|                                                     |                             |        | Select           | User ID<br>CVC   |  |  |
|                                                     |                             |        |                  | Back Continue    |  |  |

To have them linked, click on the grey check mark for the user which will turn green and click the double arrows to send those selected users to the left side under Users Linked

| Users Linked |                 | Users Not Linked |         |
|--------------|-----------------|------------------|---------|
| Select All   |                 | Select All       |         |
|              | <b>«</b>        | Select           | User ID |
|              | <b>&gt;&gt;</b> |                  | ADMIN   |
|              |                 | Select           | User ID |
|              |                 |                  | HOCVC   |
|              |                 | Select           | User ID |
|              |                 |                  | VC      |

#### Once moved over, click Continue

| Users Linked |                  |        | Users Not Linked |               |
|--------------|------------------|--------|------------------|---------------|
| Select All   |                  |        | Select All       |               |
| Select       | User ID CVCADMIN | «<br>» |                  |               |
| Select       | User ID<br>CVC   |        |                  |               |
| Select       | User ID<br>ENCVC |        |                  |               |
| Select<br>V  | User ID<br>C     |        |                  |               |
|              |                  |        |                  | Back Continue |

Check that the linkage is correct, add remarks if you wish and click Submit

| TRANSFERS<br>Manage Bene                            | ficiary Linka               | age |      |                    |             |
|-----------------------------------------------------|-----------------------------|-----|------|--------------------|-------------|
|                                                     |                             |     |      |                    |             |
| Confirm Beneficia                                   | iry Linkages                |     |      |                    |             |
| COUNTERPARTY DETAI<br>COUNTERPARTY ID:<br>NICKNAME: | LS<br>28345<br>Clear Choice | NA  | AME: | Clear Choice       |             |
| New Linked Users                                    |                             |     |      | New Delinked Users |             |
| User ID                                             |                             |     |      |                    |             |
| NCVC                                                |                             |     |      |                    |             |
| User ID                                             |                             |     |      |                    |             |
| VC                                                  |                             |     |      |                    |             |
| User ID                                             |                             |     |      |                    |             |
| VCADMIN                                             |                             |     |      |                    |             |
| User ID                                             |                             |     |      |                    |             |
| ADDITIONAL DETAILS<br>REMARKS                       |                             |     |      |                    |             |
|                                                     |                             |     |      |                    | Back Submit |

That beneficiary will now be visible to the linked users.

## Corporate View

#### STEP 1: Login

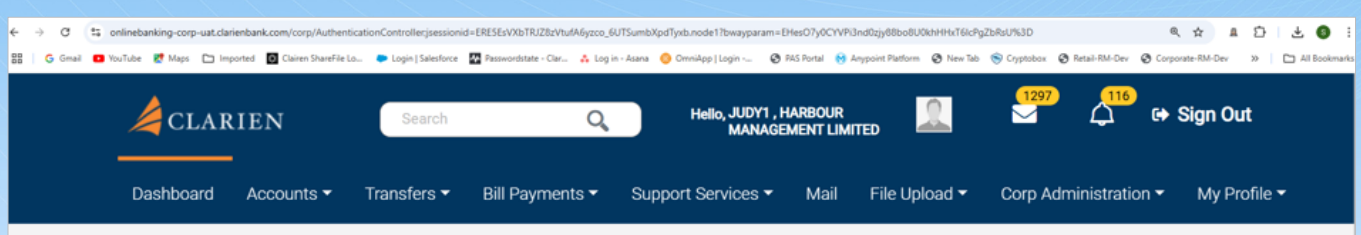

#### STEP 2: Click on Corp Administration

- STEP 3: Click on Maintain User Access
- STEP 4: Click on More actions

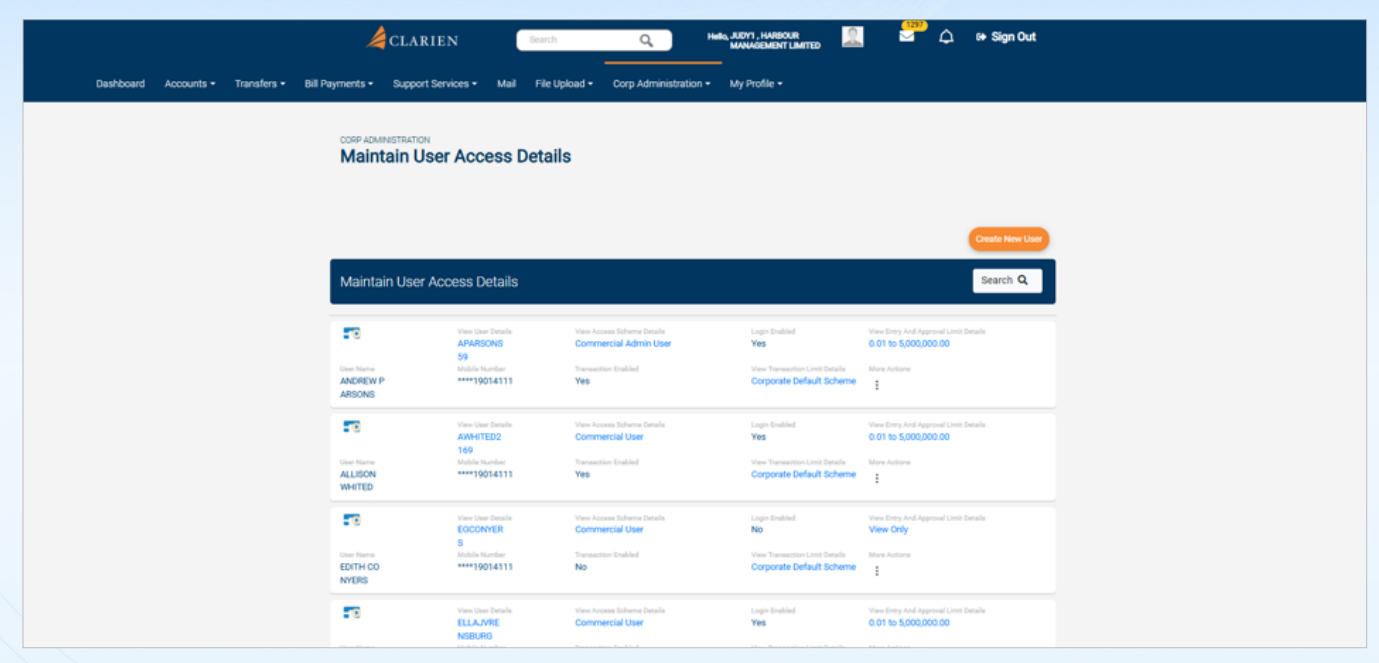

#### STEP 5: Click on Edit or Delete User Details

|           |            |             | 4                               | CLARIEN                 |                     | Search           | C                          | Q Helk                                                 | JUDY1, HARB       | our<br>T limited                    | 2                 |                                         | 4                       | 😝 Sign Out      |
|-----------|------------|-------------|---------------------------------|-------------------------|---------------------|------------------|----------------------------|--------------------------------------------------------|-------------------|-------------------------------------|-------------------|-----------------------------------------|-------------------------|-----------------|
| Dashboard | Accounts - | Transfers - | Bill Payments •                 | Support Services -      | Mail                | File Upload •    | Corp Ad                    | dministration •                                        | My Profile        |                                     |                   |                                         |                         |                 |
|           |            |             | CORP ADMI                       | NISTRATION              | ess D               | etails           |                            |                                                        |                   |                                     |                   |                                         |                         |                 |
|           |            |             |                                 |                         |                     |                  |                            |                                                        |                   |                                     |                   |                                         |                         | Create New User |
|           |            |             | Maintai                         | in User Access D        | )etails             |                  |                            |                                                        |                   |                                     |                   |                                         |                         | Search Q        |
|           |            |             | <b>••</b>                       | View Un<br>APARS        | er Details<br>SONIS | Vew Acc          | ercial Admi                | Details<br>in User                                     | Login D<br>Yes    | ubled                               | ŏ                 | leve Entry And Appr<br>0.01 to 5,000,00 | roval Limit De<br>0.00  | raile           |
|           |            |             | User Name<br>ANDREW P<br>ARSONS | Mobile 1                | 014111              | Yes              | fon Enabled                |                                                        | View To<br>Corpo  | neaction Limit De<br>rate Default S | etale N<br>Icheme | tore Actions                            |                         |                 |
|           |            |             |                                 | View De<br>AWHIT<br>169 | er Details<br>FED2  | View Acc<br>Comm | ercial Use                 | Set Password<br>Copy User Details<br>Enable or Disable | Edit or<br>Menu O | Delete User D<br>Options Linkaç     | etails<br>ge      | e Entry And Appr<br>11 to 5,000,00      | roval Limit De<br>10.00 | rah             |
|           |            |             | ALLISON                         | ****19                  | 014111              | Yes              |                            | Account Linkage                                        |                   |                                     |                   |                                         |                         |                 |
|           |            |             |                                 | View Un                 | er Details          | View Acc         | cess Scheme<br>annial Head | Customer ID Linka                                      | 90<br>90          |                                     |                   | e Entry And Appr                        | rosal Limit De          | etaila          |

STEP 6: Change the Access Scheme - Corporate View Only and Entry/ Approval Limit - View Only

| CORP ADMINISTRATION<br>Maintain User Access Details |                              |   |
|-----------------------------------------------------|------------------------------|---|
| Step 1 of 2 - Edit or Delete User Details           |                              | 1 |
| CORPORATE TYPE                                      | ACCOUNT FORMAT               |   |
| CORPORATE                                           | NickName(Currency)-Accountid |   |
| CORPORATE USER*                                     |                              |   |
| APARSONSS9                                          |                              |   |
| SALUTATION                                          |                              |   |
| M/S v                                               |                              |   |
| FIRST NAME*                                         |                              |   |
| ANDREW                                              |                              |   |
| LAST NAME*                                          |                              |   |
| PARSONS                                             |                              |   |
| MDDLE NAME                                          |                              |   |
|                                                     |                              |   |
| NICKNAME                                            |                              |   |
|                                                     |                              |   |
|                                                     |                              |   |
| ACCESS SCHEME*                                      |                              |   |
| Commercial Admin User 👻                             |                              |   |
| Select                                              |                              |   |
| Commercial Admin User                               |                              |   |
| Commercial User                                     |                              |   |
| Commercial View Only User                           |                              |   |

#### STEP 7: Click on Continue

| Step 1 of 2 - Edit or Delete User Details |                              |
|-------------------------------------------|------------------------------|
| CORPORATE TYPE:                           | ACCOUNT FORMAT               |
| CORPORATE                                 | NickName(Currency)-Accountid |
| CORPORATE USER*                           |                              |
| EGCONYERS                                 |                              |
| SALUTATION                                |                              |
| M/S 👻                                     |                              |
| FIRST NAME*                               |                              |
| EDITH                                     |                              |
| LAST NAME*                                |                              |
| CONVERS                                   |                              |
| MIDDLE NAME                               |                              |
|                                           |                              |
| NICHUAME                                  |                              |
|                                           |                              |
|                                           |                              |
| ACCESS SCHEME*                            |                              |
| Commercial View Only User 👻               |                              |
|                                           |                              |

STEP 8: Click on UpdateSTEP 9: Preview ConfirmSTEP 10: Click on Submit

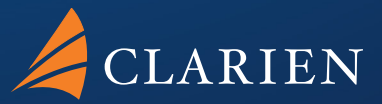

Clarien Bank Limited Point House 6 Front Street Hamilton HM 11

441.296.6969

clarienbank.com

-Clarien Bank Limited, through its wholly owned subsidiary companies, is licensed to conduct bank, investments, corporate services and trust business by the Bermuda Monetary Authority.